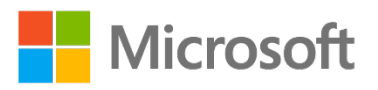

# Secured-core Servers 有効化ガイド

**FUJITSU Server PRIMERGY** 

第 1.1 版 2023 年 4 月 FUJITSU

## 目次

| 1 |     | 概要                                                              |
|---|-----|-----------------------------------------------------------------|
| 2 |     | 対象製品3                                                           |
|   | 2.1 | ソフトウェア要件                                                        |
|   | 2.2 | ハードウェア要件                                                        |
| 3 |     | UEFI 設定                                                         |
| 4 |     | OS 設定                                                           |
|   | 4.1 | Windows セキュリティアプリでの設定 (デスクトップエクスペリエンスのみ)4                       |
|   | 4.2 | レジストリキーでの設定                                                     |
| 5 |     | Secured-core 状態の確認                                              |
|   | 5.1 | TPM 2.0                                                         |
|   | 5.2 | セキュアブート、カーネル DMA 保護、仮想化ベースのセキュリティ、ハイパーバイザーによるコードの整合性の強制、システムガード |
|   |     |                                                                 |
|   | 5.3 | Windows Admin Center を使用した確認7                                   |

#### 1 概要

本書は、Secured-core server AQを取得している製品において、Secured-core 機能を有効化する手順を記載しています。

## 2 対象製品

本書は、以下の要件を満たした製品を対象としています。

#### 2.1 ソフトウェア要件

以下いずれかの OS を対象とします。

- Windows Server 2022 Datacenter
- Windows Server 2022 Standard
- Windows Server 2022 Essentials

#### 2.2 ハードウェア要件

以下すべての要件を満たしたハードウェアを対象とします。

- Secured-core server AQ を取得している製品
- 最新版の BIOS
- 対象 OS にて使用可能な TPM 2.0

Secured-core server AQ を取得している製品を確認するには、以下を参照してください。 https://www.windowsservercatalog.com/ BIOS は、以下から最新版を適用してください。 https://jp.fujitsu.com/platform/server/primergy/bios/ 使用可能な TPM 2.0 については、以下を参照してください。 https://jp.fujitsu.com/platform/server/primergy/system/ BIOS セットアップユーティリティから、以下表のように設定します。

#### 表 3-1 BIOS セットアップユーティリティの設定項目と設定値

| 設定項目の箇所                                | 設定項目                            | 設定値     |
|----------------------------------------|---------------------------------|---------|
| Security > Secure Boot Configuration   | Current Secure Boot State       | Enabled |
| Configuration > Security Configuration | TPM Support                     | Enabled |
| Configuration > CPU Configuration      | Intel Virtualization Technology | Enabled |
| Configuration > CPU Configuration      | Intel (R) VT-d                  | Enabled |
| Configuration > CPU Configuration      | Intel TXT Support               | Enabled |

設定可能な項目、設定画面の表記、既定値は機種や BIOS 版数等により異なる場合があります。BIOS 設定に関する詳細は、以下 URL から該当機種のマニュアルを参照してください。

https://support.ts.fujitsu.com/IndexDownload.asp?lng=jp

※BIOS 設定に関するマニュアル選択例:

カテゴリから探す > PRIMERGY 該当機種を選択 > OS 一覧から選択 > ドキュメントのタブを選択 > Systemboard

## 4 OS 設定

OS で Secured-core 機能を設定するためには、2 通りの手順があります。"仮想化ベースのセキュリティ"、"ハイパーバイザーによるコードの 整合性の強制"、"システムガード"を有効にするため、以下 2 つのうち 1 つの手順に従ってください。

#### 4.1 Windows セキュリティアプリでの設定 (デスクトップエクスペリエンスのみ)

| Wine | Windows セキュリティアプリでの設定                   |         |                                                                    |  |                          |                             |                                   |
|------|-----------------------------------------|---------|--------------------------------------------------------------------|--|--------------------------|-----------------------------|-----------------------------------|
| 1    | スタートメニューから[ <b>Windows セキュリティ</b> ]アプリを |         | F                                                                  |  | Windows Server           |                             |                                   |
|      | 起動します。                                  |         | Fujitsu<br>M<br>Microsoft Edge                                     |  | サーバー マネー<br>ジヤー          | Vindows<br>PowerShell       | Windows<br>PowerShell ISE         |
|      |                                         |         | W<br>Windows PowerShell<br>Windows アクセサリ                           |  | いたい<br>Windows 管理<br>ツール | ख्यि<br>१२० २२- <i>७</i> ४- | <mark>受極</mark><br>コントロール パネ<br>ル |
|      |                                         |         | Windows 簡単操作<br>Windows 管理ツール<br>Windows システム ツール                  |  | しました デスクトッ<br>ブ接続        | イベント ビューアー                  | <b>エ</b> クスプローラー                  |
|      |                                         | 8       | <ul> <li>Windows セキュリティ</li> <li>さ</li> <li>サーバー マネージャー</li> </ul> |  |                          |                             |                                   |
|      |                                         |         | <b>0</b> 設定                                                        |  |                          |                             |                                   |
|      |                                         | _ @<br> |                                                                    |  |                          |                             |                                   |

| 2 | [デバイスセキュリティ]を選択します。                                                     | Windows セキュリティ - ローン                                                                                                    |
|---|-------------------------------------------------------------------------|----------------------------------------------------------------------------------------------------|
|   |                                                                         | <ul> <li></li> <li>セキュリティの概要     <li>○     <li>な除いのデバイスのセキュリティと正常性の状況を確認し、必要な操作を実行します。     <li>○     </li> </li></li></li></ul>                                                                                                    |
|   |                                                                         | (4)         (1)         (1)         (1)         (1)         (1)         (1)         (1)         (1)         (1)         (1)         (1)         (1)         (1)         (1)         (1)         (1)         (1)         (1)         (1)         (1)         (1)         (1)         (1)         (1)         (1)         (1)         (1)         (1)         (1)         (1)         (1)         (1)         (1)         (1)         (1)         (1)         (1)         (1)         (1)         (1)         (1)         (1)         (1)         (1)         (1)         (1)         (1)         (1)         (1)         (1)         (1)         (1)         (1)         (1)         (1)         (1)         (1)         (1)         (1)         (1)         (1)         (1)         (1)         (1)         (1)         (1)         (1)         (1)         (1)         (1)         (1)         (1)         (1)         (1)         (1)         (1)         (1)         (1)         (1)         (1)         (1)         (1)         (1)         (1)         (1)         (1)         (1)         (1)         (1)         (1)         (1)         (1)         (1) <th(1)< th=""> <th(1)< th=""> <th(1)< th=""></th(1)<></th(1)<></th(1)<> |
|   |                                                                         | デバイス セキュリティ<br>状態を表示し、ハードウエア セキュリ<br>ティ機能を管理します。         保護の履歴<br>最新の保護操作と推奨事項を表示<br>します。                                                                                                    |
|   |                                                                         | ۲                                                                                                    |
| 3 | [ <b>コア分離の詳細</b> ]をクリックします。                                             | Windows 世キュリティ       - □ ×            ←                                                                                                    |
| 4 | <b>[メモリ整合性</b> ]と[ <b>ファームウェアの保護</b> ]を" <b>オン</b> "にし<br>て、OS を再起動します。 | Windows 世社3/37( - □ ×         ・       □ コア分離         お使いのアバイスで使用可能な、仮想化ペースのセキュリティを使用するセキュリティ優         ・       アライパシーの設定を変更する         ・       メモリ整合性         ・       アライパシーの設定を変更する         ・       マットリを合性         ・       マットリを合性         ・       マットリを合性         ・       マットリア・レンスで優切のあるコードが悪セキュリティ プロセスに除入されるのを防ぎます。         ・       ・         ・       ・         ・       ・         ・       ・         ・       ・         ・       ・         ・       ・         ・       ・         ・       ・         ・       ・         ・       ・         ・       ・         ・       ・         ・       ・         ・       ・         ・       ・         ・       ・         ・       ・         ・       ・         ・       ・         ・       ・         ・       ・         ・       ・         ・       ・         ・       ・         ・       ・                                                                                                    |

## 4.2 レジストリキーでの設定

または、下記レジストリキーを設定することで、4.1と同じ結果を得ることができます。

reg add "HKLM\SYSTEM\CurrentControlSet\Control\DeviceGuard\Scenarios\HypervisorEnforcedCodeIntegrity" /v "Enabled" /t REG\_DWORD /d 1 /f

reg add "HKLM\SYSTEM\CurrentControlSet\Control\DeviceGuard\Scenarios\HypervisorEnforcedCodeIntegrity" /v "WasEnabledBy" /t REG\_DWORD /d 0 /f

reg add "HKLM\SYSTEM\CurrentControlSet\Control\DeviceGuard\Scenarios\SystemGuard" /v "Enabled" /t REG\_DWORD /d 1 /f

## 5 Secured-core 状態の確認

すべての Secured-Core 機能が正しく設定され、有効化されていることを確認するためには、次の手順に従ってください。

#### 5.1 TPM 2.0

PowerShell で Get-TPM を実行して、以下図と同じ表記になっていることを確認してください。

#### 図 5-1 Get-TPM の実行結果 C:¥> Get-TPM

| PS U;≢2 Get-IPM |                |
|-----------------|----------------|
| TpmPresent      | : True         |
| TpmReady        | : True         |
| TpmEnabled      | : True         |
| IpmActivated    | : <u>T</u> rue |

## 5.2 セキュアブート、カーネル DMA 保護、仮想化ベースのセキュリティ、ハイパーバイザーによる

#### コードの整合性の強制、システムガード

MSinfo32を起動して、該当項目が以下表の設定値になっている、もしくは以下表の設定値を含んでいるか確認してください。

| 項目                    | 設定値                          |
|-----------------------|------------------------------|
| セキュアブートの状態            | 有効                           |
| カーネル DMA 保護           | 有効                           |
| 仮想化ベースのセキュリティ         | 実行中                          |
| 仮想化ベースのセキュリティの実行中サービス | ハイパーバイザーによるコードの整合性の強制、セキュア起動 |

#### 表 5-1 Msinfo32 で確認する項目とその設定値

#### 図 5-2 Secured-core 機能有効時の Msinfo32 表記

|   | セキュア ブートの状態                     | 有効                                                |
|---|---------------------------------|---------------------------------------------------|
| Π | カーネル DMA 保護                     | 有効                                                |
|   | 仮想化ベースのセキュリティ                   | 実行中                                               |
|   | 仮想化ベースのセキュリティの必須セキュリティ プロパティ    |                                                   |
|   | 仮想化ベースのセキュリティの利用可能なセキュリティ プロパティ | 仮想化の基本サポート, セキュア ブート, DMA 保護, セキュリティで保護されたメモリ上書き, |
|   | 仮想化ベースのセキュリティの構成済みサービス          | ハイパーパイザーによるコードの整合性の強制,セキュア起動                      |
|   | 仮想化ベースのセキュリティの実行中サービス           | ハイパーパイザーによるコードの整合性の強制,セキュア起動                      |

#### 5.3 Windows Admin Center を使用した確認

Windows Admin Center を使用して Secured-Core Server が有効化されているかを確認します。 Windows Admin Center についての詳細は、以下 URL を参照してください。

https://www.microsoft.com/ja-jp/windows-server/windows-admin-center

| Windows Admin Center を使用した確認 |                                                                                                 |                                                                                                    |                                                       |                                                                                                    |                                                                                                    |                                               |
|------------------------------|-------------------------------------------------------------------------------------------------|----------------------------------------------------------------------------------------------------|-------------------------------------------------------|----------------------------------------------------------------------------------------------------|----------------------------------------------------------------------------------------------------|-----------------------------------------------|
| 1                            | Windows Admin Center を実行すると[ <b>すべての接続]</b> 画面<br>が表示されます。<br>対象のサーバーを選択し[ <b>接続</b> ]をクリックします。 | Windows Admin Center         すべての始続 >           + 追加         由 接急         雪 智慧に使用する資格           ○ 日本         雪 智慧に使用する資格           ■ 数本曲を使用になるパケートウェイク         電 地名ころの年になる           ■ 地名ころの年になる         雪 地名ころの年になる           ■ 地名ころの年になる         雪 地名ころの年になる           ■ 地名ころの年になる         雪 地名ころの年になる | (情報 @ 削除 /<br>爆壊<br>サーバー<br>サーバークラスター<br>サーバー<br>サーバー | <ul> <li>クジロの磁集<br/>単純統否</li> <li>2023/2/9 211449</li> <li>2023/2/9 215743</li> <li>2023/2/19 215743</li> <li>なし</li> </ul> | oto和<br>本価の項目 マ (<br>物理に必可する時間報<br>等端とAdministrator<br>等端とAdministrator<br>等端とAdministrator<br>う端とAdministrator | <u> と ロ                                  </u> |
|                              |                                                                                                 |                                                                                                    |                                                       |                                                                                                    |                                                                                                    |                                               |
|                              |                                                                                                 |                                                                                                    |                                                       |                                                                                                    |                                                                                                    |                                               |

| 2 | たペインから「 <b>ヤキュリティ</b> 」を選択します               | Windows Admin Center   サーバーマネー                                  | -ジャーッ 🎽 Microsoft と ロ 🎯 ?                                                                                |
|---|---------------------------------------------|-----------------------------------------------------------------|----------------------------------------------------------------------------------------------------|
| - | 左、「フカラ[ <b>ヒキュラナ</b> ]を送入します。               | ws22-node01.fjwac.local                                         |                                                                                                    |
|   |                                             | ッール <                                                           |                                                                                                    |
|   |                                             | <u>ツールの標案 ア</u><br>ツール ・                                        | マイロシ な unreat protection                                                                                 |
|   | ● 新しいスキャン (クイック/ノル)                         | Azure Backup     Azure File Sync                                | аде                                                                                                    |
|   | <ul> <li>スケジュール</li> </ul>                  | ♣ Azure Kubernetes サービス                                         | + 新しいスキャン 💿 スケジュール 🕐 最新の情報に更新                                                                            |
|   | ● 最新の情報に更新(画面の更新)                           | <ul> <li>⊘ Azure Monitor</li> <li>▲ Azure ハイブリッドセンター</li> </ul> | 単新のスキャン 株出された単新の角盤 次にスクジュールされたスキャン<br>クイックスキャン、2023/2/16 - クイックスキャン、毎日 2:00 AM<br>5:48                   |
|   | ● リアルタイム保護                                  | O Microsoft Defender for Cloud                                  | 1171 477.70                                                                                              |
|   |                                             | PowerShell  ANNE N                                              | ファルティンスキャロ<br>ファルウェアを特定し、デバイスでインストールまたは果行されないようにします。目動的に有効に戻る期に、ごの設定をしばらくの程無効にでき<br>ます。                  |
|   |                                             | Ⅲ インストールされているアプリ                                                | ■ オ>                                                                                                    |
|   |                                             |                                                                 |                                                                                                    |
|   |                                             | 🗮 スケシュールされたタスク                                                  |                                                                                                    |
|   |                                             | <ul> <li>セキュリティ</li> <li>デバイス</li> </ul>                        |                                                                                                    |
|   |                                             | ★ ネットワーク                                                        |                                                                                                    |
|   |                                             | 「クシット転換<br>・                                                    |                                                                                                    |
| 3 | [Secured-core]タブは、Secured-core server の確認とセ | Windows Admin Center   サーバーマネー<br>ws22-pode01 fiwac local       | -≶r− × Microsoft ≿ Ω @ ?                                                                                 |
|   | キュリティ機能の有効化を設定します。                          | ツール く                                                           | セキュリティ ルビューの                                                                                             |
|   |                                             | ツールの検索 。                                                        | サマリー 保護の原語 Secured-core                                                                                  |
|   | 以下セキュリティ機能の状態を確認します。すべての状態                  | Azure Backup                                                    | セキュリティで保護されたコアサーバーとは?                                                                                    |
|   | が[オン]と表示されることで Secured-core server が有効      | Azure File Sync     Azure Kilementer ++ - 1/2 7                 |                                                                                                    |
|   | 化されたと確認できます。                                | <ul> <li>Azure Monitor</li> </ul>                               | <ul> <li>○ 行効にする ○</li> <li>○ 行効にする ○</li> <li>○ セキュリティ環境 秋振</li> </ul>                                  |
|   | ● ハイパーバイザー強制のコード整合性(HVCI)                   | Azure ハイブリッドセンター     Microsoft Defender for Cloud               | リイノ(-)(イサー番前のコート整合性 (HVO) ○ ● 第編版<br>DMA 保護の総合 ○ ラガートされていません<br>こ、                                       |
|   |                                             | PowerShell                                                      | system canato ○ ○ D/A=************************************                                               |
|   |                                             | <ul> <li>■ イベント</li> <li>Ⅲ インストールされているアプリ</li> </ul>            | HOL - バロビーニン・パーム ル 2.0 (TPM 2.0) ○ ○ サポートされていません     トラステッド プラットフォーム モジュール 2.0 (TPM 2.0) ○ ○ サポートされていません |
|   |                                             | <b>.0</b> サービス                                                  |                                                                                                    |
|   |                                             | Sステム 1 ンサイト     スクジュールされたタスク                                    |                                                                                                    |
|   |                                             | セキュリティ                                                          |                                                                                                    |
|   | トラステットノラットノオームセンユール 2.0<br>(TDM 0)          | <ul> <li>★ ネットワーク</li> </ul>                                    |                                                                                                    |
|   | (TPM2.0)                                    | 🕵 パケット転換 👻                                                      |                                                                                                    |
|   | [ <b>サポートされていません</b> ]と表示された場合は、物理ハー        |                                                                 |                                                                                                    |
|   | ドや BIOS 設定などが対応していない状況を表します。                |                                                                 |                                                                                                    |
|   |                                             |                                                                 |                                                                                                    |
|   | 「 <b>去構成</b> ]と表示された場合は BIOS や OS で設定されてな   |                                                                 |                                                                                                    |
|   |                                             |                                                                 |                                                                                                    |
|   |                                             |                                                                 |                                                                                                    |
|   | ※"ハイパーバイザー強制のコード整合性(H\/CI)"/"Svstem         |                                                                 |                                                                                                    |
|   | Guard"/"仮想化ベースのセキュリティ(//RS)"に関してけ           |                                                                 |                                                                                                    |
|   |                                             |                                                                 |                                                                                                    |
|   |                                             |                                                                 |                                                                                                    |
|   | windows Admin Center から有効化することがてきま          |                                                                 |                                                                                                    |
|   | 9 •                                         |                                                                 |                                                                                                    |
|   |                                             |                                                                 |                                                                                                    |